## 口座情報の入力 ※記録請求や開示請求等を行う場合、口座情報を入力する必要があります。口座情報の入力は以下の 通り行ってください。 (1) 各請求の取引画面に表示されている「口座情報入力」ボタンをクリックしてください。 口座情報入力 (2)「口座選択(金融機関選択)」画面が表示されます。 口座選択(金融機関選択)画面 DDZZZ11BI01R 金融機関選択 支店選択 口座情報入力 金融機関情報を選択することができます。 「(ア)~(ワ)」ボタン、もしくは金融機関名カナを指定して「検索」ボタンを押してください。金融機関名検索結果に一覧が表示されます。 金融機関名検索結果から金融機関を選択し「次へ」ボタンを押した場合、口座選択(支店選択通面)に切り替ります。 ②検索結果から、金融機関を ■ 金融機関の 選択 選択してください。 金融機関名検索結果 (必須) 大樹町農業協同組合 <u>アカサタナハマヤラワ</u> イキジチニヒミリ ○ 天光銀行 大正銀行 )) X 7 **X** 7 **L** 2 **I** ○たいせつ農業協同組合 エクセテネヘメレ オコソトノホモヨロ C 太陽信用組合 C 高岡市農業協同組合 ○ 高岡信用金庫 ○ 高崎市農業協同組合 全融機関名力士論索 検索 ①「頭文字検索」または「カナ検索」を使用 して金融機関を検索してください。 次へ 屋る ③「次へ」ボタンをクリックしてください。 (3)「口座選択(支店選択)」画面が表示されます。 口座選択(支店選択)画面 DDZZZ12BI01R 金融機関選択 支店選択 口座情報入力 支店情報を選択することができます。 「(ア)~(ワ)X()~(9)」ボタン、もしくは支店名カナを指定して「検索」ボタン、支店コードを指定して「検索」ボタンを押してください。支店名検索結果に一覧が表示され ます。 支店名検索結果から支店を選択し「次へ」ボタンを押した場合、口座選択(口座情報入力)画面に切り替ります。 ②検索結果から、支店を選択して 金融機関名 大光銀行 ください。 ▋ 支店の 選択 <u> 支店名検索結</u>果 (必須) 頭文字検索 ④新潟支店 7 7 7 9 7 1 7 7 7 7 新潟駅前支店 1 # ŷ Ŧ = Ŀ ミ IJ ウ ク ス ♡ ヌ フ ム ユ ル 新潟駅南支店 新津支店 ○新津西支店 エクセテネヘメレ 新保支店 1 1 1 1 1 1 1 1 1 1 1 1 1 1 1 1 1 1 1 1 1 1 1 1 1 1 1 1 1 1 1 1 1 1 1 1 1 1 1 1 1 1 1 1 1 1 1 1 1 1 1 1 1 1 1 1 1 1 1 1 1 1 1 1 1 1 1 1 1 1 1 1 1 1 1 1 1 1 1 1 1 1 1 1 1 1 1 1 1 1 1 1 1 1 1 1 1 1 1 1 1 1 1 1 1 1 1 1 1 1 1 1 1 1 1 1 1 1 1 1 1 1 1 1 1 1 1 1 1 1 1 1 1 1 1 1</t 支店名力土检索 27.22 検索 ①「頭文字検索」「支店名カナ検索」「支店コード検索」の 支店コード検索 いずれかを使用して支店を検索してください。 002 検索

(4)「口座選択(口座情報入力)」画面が表示されます。

| 口座選択(口座情報入力)画面                                                                                  |                   | DDZZZ13BI01R                         |
|-------------------------------------------------------------------------------------------------|-------------------|--------------------------------------|
| 金融機関選択 支店選択 <b>口座情報入力</b>                                                                       |                   |                                      |
| ロ座情報を選択、入力することができます。<br>ロ歴科目を選択し、ロ座番号を入力してください。<br>「ロ座情報の決定」ボタンを押した場合、「ロ座情報入力」ボタンを押した画面に切り替ります。 |                   |                                      |
| 金融機関名                                                                                           | 大光銀行              |                                      |
| 支店名                                                                                             | 新潟支店              | ①口座科目の「普通」または「当座」を                   |
| ▋ □座情報の入力 ( <u>必須</u> )                                                                         | 選択してください。         |                                      |
| 口座科目                                                                                            | 普通 🔽              |                                      |
| 口座番号                                                                                            | 1111111           |                                      |
|                                                                                                 |                   | ②口座番号を入力してください。<br>(半角7桁)            |
|                                                                                                 |                   |                                      |
|                                                                                                 | ③入力内容を確<br>をクリックし | 認のうえ、 <b>「口座情報の決定」</b> ボタン<br>てください。 |

(5) 口座情報が入力された状態で取引画面に戻ります。(口座情報の入力はこれで完了です。)